## 県立大学スマートストアご利用手順 ①専用アプリ「ピックスルー」をスマートフォンにインストール・会員登録実施

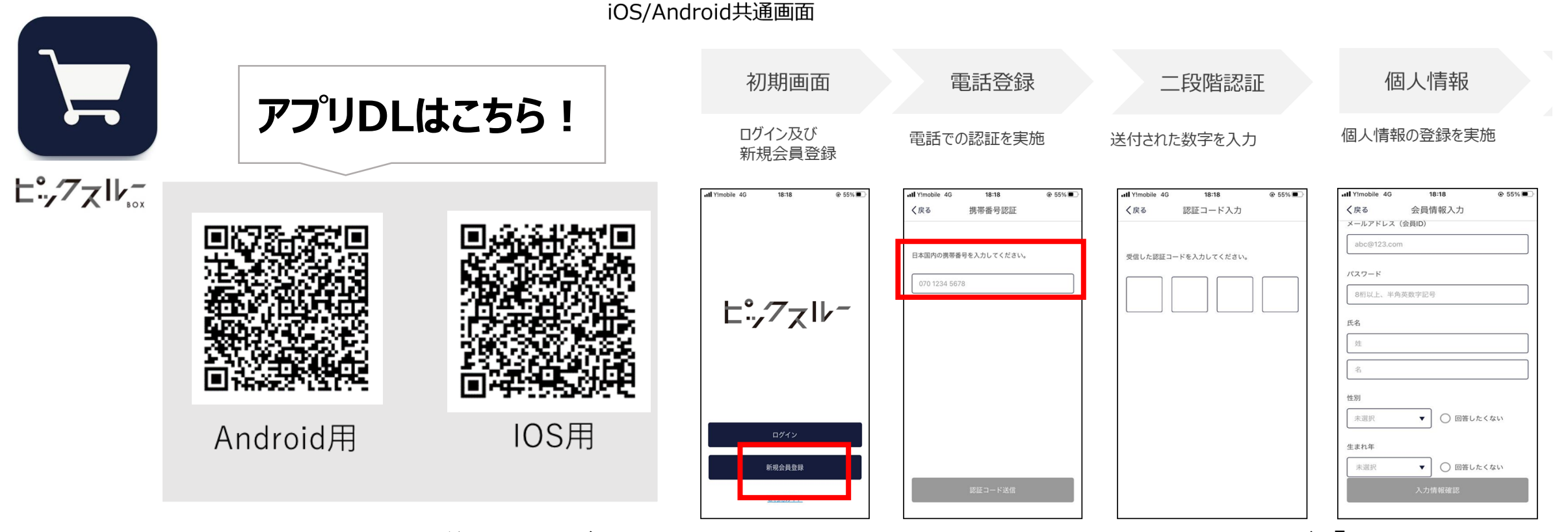

※ 登録後、クレジットカード登録するか聞かれますが、必要なければ「いいえ」を選択 ②回面のオレンジ色のボタンをタップし、表示されたQRをゲートのリーダーにかざし入店 ③スキャンボタンよりカメラ起動。商品バーコードをカメラで読取し、商品をカートに入れる

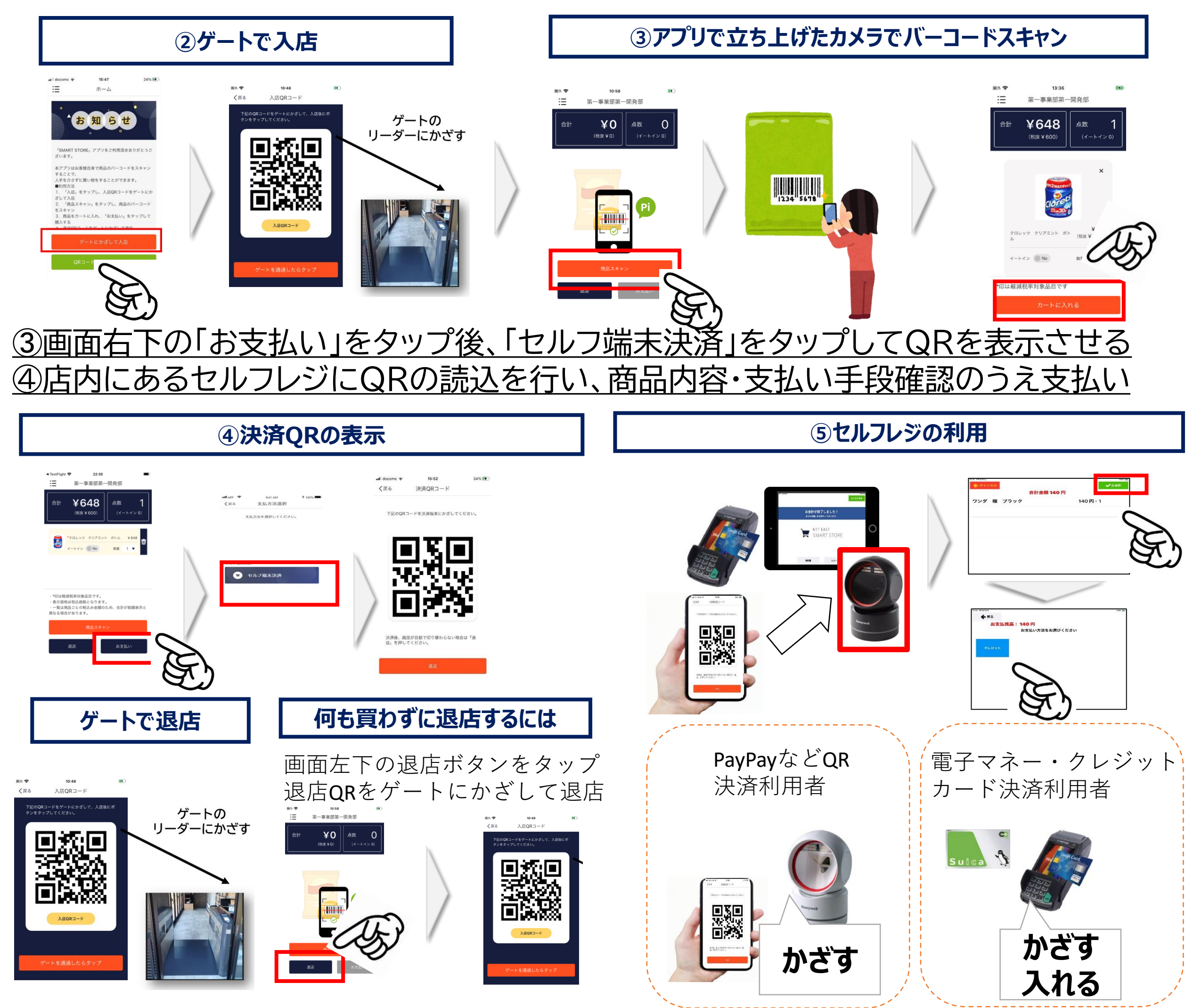

## 商品購入の手続き

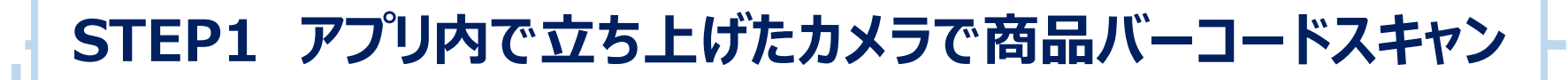

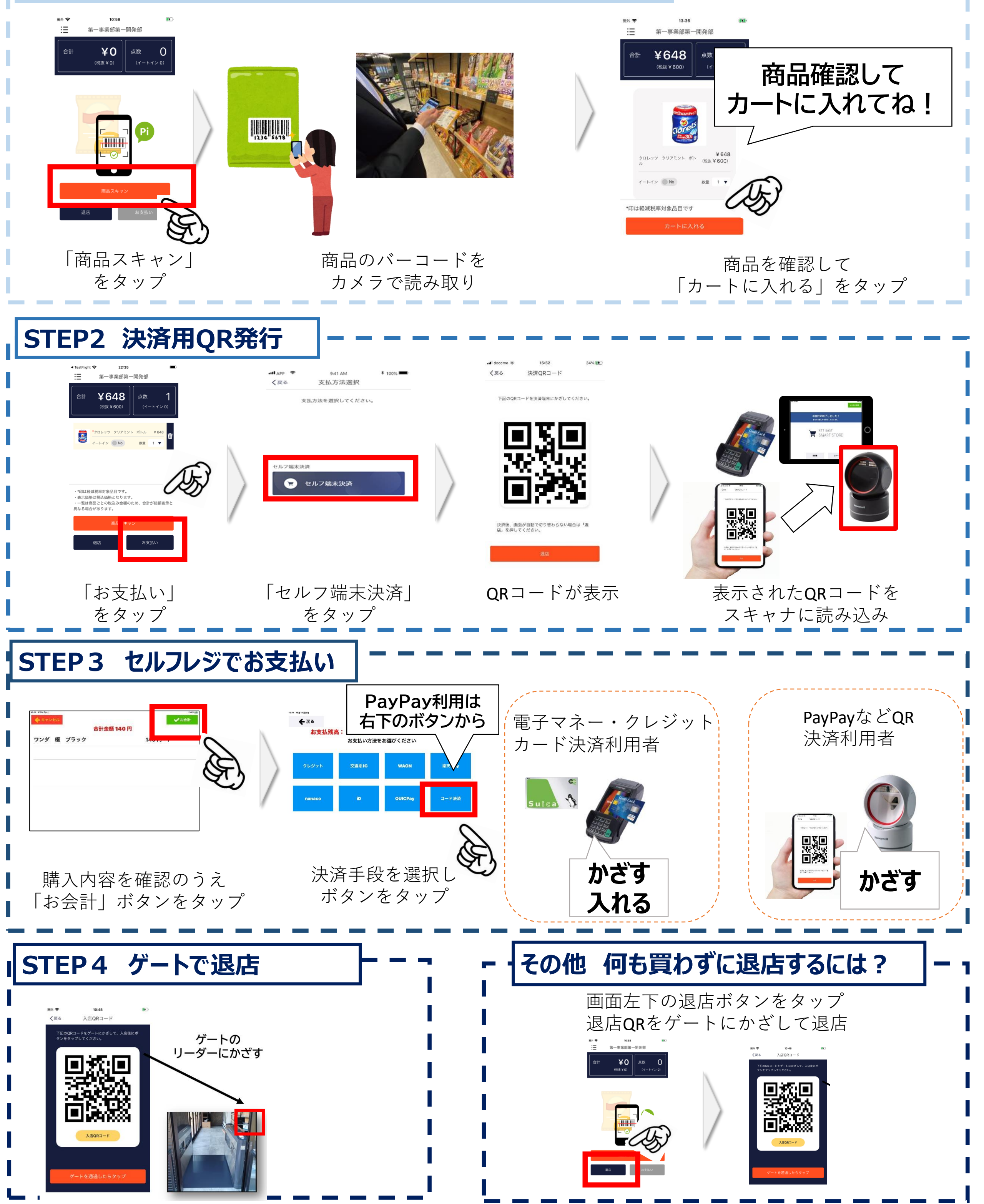